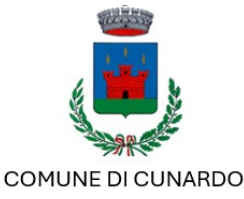

## ISCRIZIONE/RINNOVO AL SERVIZIO DI REFEZIONE PER L'ANNO SCOLASTICO A.S. 2024/2025 Ist. Comprensivo Statale Vaccarossi - CUNARDO

Vi comunichiamo che <u>entro e non oltre il 28/08/2024</u> sarà possibile <u>rinnovare</u> oppure effettuare una <u>nuova iscrizione</u> al servizio di refezione per l'anno scolastico 2024/2025, accedendo al Portale iscrizioni tramite il sito: <u>https://www7.eticasoluzioni.com/cunardoportalegen</u> (da NON digitare sul motore di ricerca Google o altri, ma nella barra degli

https://www/.eticasoluzioni.com/cunardoportalegen (da NON digitare sul motore di ricerca Google o altri, ma nella barra degli indirizzi).

Il rinnovo o l'iscrizione sono OBBLIGATORI per poter accedere ai refettori ed usufruire del servizio mensa.

Per il **RINNOVO** (utente che usufruisce del servizio nell'anno scolastico attuale e che ha già un codice identificativo) può accedere al portale con codice e password già in uso. Una volta effettuato l'accesso entrare nella sezione anagrafica e cliccare sul tasto Rinnova Iscrizioni.

Procedere quindi alla compilazione/aggiornamento dei dati che il Sistema propone. Nota bene: L'indicazione della classe per il nuovo anno scolastico sarà predisposta in

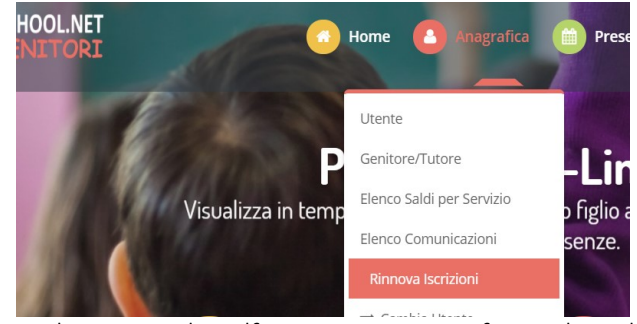

automatico dal Sistema, dovrà invece essere indicata solo la Scuola. In caso di malfunzionamento verificare che sul vostro pc vi sia disattivato il blocco pop-up, generalmente indicato con un'icona rossa nella parte a destra in alto dello schermo. Procedere con lo sblocco e scegliere l'opzione "consenti sempre".

- Per una NUOVA ISCRIZIONE (iscrizione per la prima volta al Servizio) cliccare su

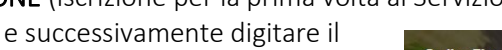

CODICE FISCALE del bambino e cliccare su Sono un nuovo iscritto

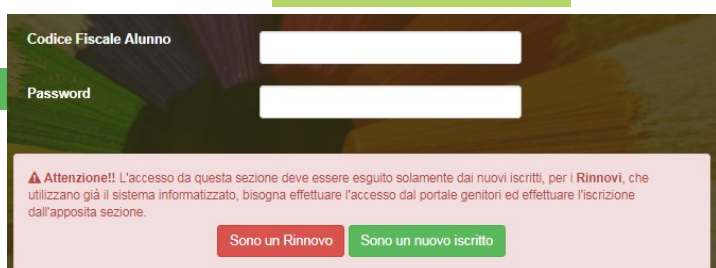

Procedere quindi alla compilazione/aggiornamento dei dati che il Sistema propone. In caso di malfunzionamento verificare che sul vostro pc vi sia disattivato il blocco pop-up, generalmente indicato con un'icona rossa nella parte a destra in alto dello schermo. Procedere con lo sblocco e scegliere l'opzione "consenti sempre".

NB: Tutti coloro che possiedono già un codice dovranno effettuare un rinnovo. <u>Solo coloro che non hanno un codice</u> dovranno effettuare una nuova iscrizione.

### COME SALVARE UN ISCRIZIONE ONLINE

Una volta compilati tutti i dati richiesti cliccare su "vai al riepilogo"

| Esci Salva Bozza                                           | Vai al riepilogo |
|------------------------------------------------------------|------------------|
| Dopo aver controllato i dati inseriti cliccare su Prosegui |                  |
| Esci Indietro Salva Bozza Modifica                         | Prosegui         |

Vai al riepilogo

#### Comparirà questa schermata

| Reportistica         Importance:         Importance:         Scarica lettera informativa         Scarica lettera informativa         Scarica lettera credenziali         Indietro         Esci                                                            | IMPORTANTE:<br>→ SCARICARE E CONSERVARE<br>CON CURA LE LETTERE |
|----------------------------------------------------------------------------------------------------|----------------------------------------------------------------|
| <ul> <li>Avviso importante</li> <li>E' stata inviata una mail di conferma del salvataggio all'indirizzo di posta elettronica utilizzato in fase di iscrizione.</li> <li>Si raccomanda di scaricare e conservare tutti i documenti informativi.</li> </ul> |                                                                |

# NEL CASO IN CUI ABBIATE SALVATO IN BOZZA LA VOSTRA ISCRIZIONE SEGUIRE LA PROCEDURA SOTTO RIPORTATA PER POTER CONVALIDARE L'ISCRIZIONE

LE ISCRIZIONI SALVATE IN BOZZA NON SARANNO CONSIDERATE VALIDE. Dovrete per tanto convalidare l'iscrizione.

Qualora abbiate salvato la vostra iscrizione come bozza vi comparirà in alto alla schermata questo messaggio

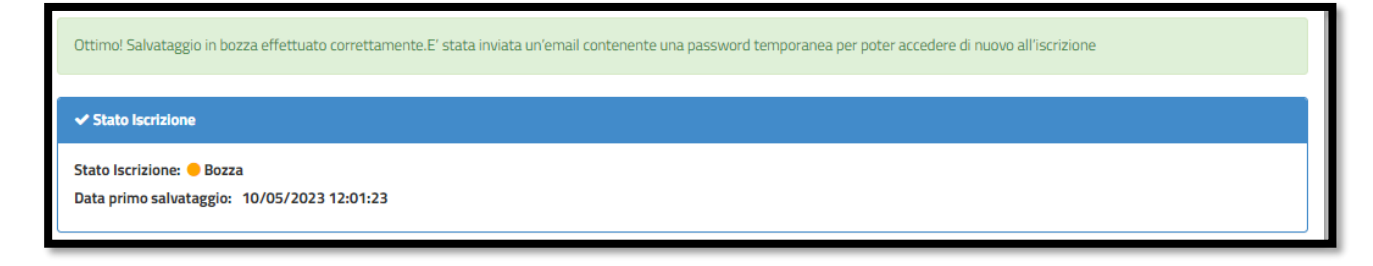

Per poter accedere nuovamente alla vostra bozza e convalidare l'iscrizione, dovrete:

- → Accedere nuovamente al portale genitori cliccando su NUOVA ISCRIZIONE
- $\rightarrow$  Inserire il codice fiscale
- → Inserire la password temporanea che avete ricevuto tramite e-mail

→ cliccare su

o un nuovo iscritto

Comparirà questa schermata:

| Protectional password personal         Protectional password deversipecchiare i seguent parametric         Cateria password deversipecchiare i seguent parametric         Cateria parametric         Cateria parametric         Contener almeno una utetra mauscola         Contener almeno una lettera mauscola         Contener almeno una lettera mauscola         Contener almeno una lettera mauscola         Contener almeno una lettera mauscola         Contener almeno una lettera mauscola         Contener almeno una lettera mauscola         Contener almeno una lettera mauscola         Contener almeno una lettera mauscola         Brattera parametric         Cotter Fascale Alumor         Brattera password         Sub a Acced | Una volta inseriti i dati richiesti<br>si aprirà nuovamente la vostra bozza. |                  |  |  |
|----------------------------------------------------------------------------------------------------|------------------------------------------------------------------------------|------------------|--|--|
| Esci Salva Bozza                                                                                                    |                                                                              | Vai al riepilogo |  |  |
| Per effettuare le opportune modifiche cliccare su Modifica                                                                                                    |                                                                              |                  |  |  |
| Esci Indietro Salva Bozza Modifica                                                                                                    |                                                                              | Salva e prosegui |  |  |
| Una volta effettuate le opportune modifiche cliccare su Salva e prosegui                                                                                                    |                                                                              |                  |  |  |
| Esci Indietro Salva Bozza Modifica                                                                                                    |                                                                              | Salva e prosegui |  |  |

### IMPORTANTE: Per poter convalidare l'iscrizione cliccare su "invia iscrizione"

Vi comparirà infine questa schermata: → IMPORANTE: SCARICARE E CONSERVARE CON CURA LE LETTERE.

| Reportistica                                                                                                    |                            |                             |  |  |
|----------------------------------------------------------------------------------------------------|----------------------------|-----------------------------|--|--|
| 𝔅 Iscrizione inviata con successo.                                                                                           |                            |                             |  |  |
| IMPORTANTE: SCARICARE DOCUMENTI INFORMATIVI cliccando sui bottoni sottostanti.                                               |                            |                             |  |  |
|                                                                                                    |                            |                             |  |  |
| Scarica lettera informativa                                                                                                  | Scarica domanda iscrizione | Scarica lettera credenziali |  |  |
| Indietro Esci                                                                                                    |                            |                             |  |  |
|                                                                                                    |                            |                             |  |  |
| O Avviso importante                                                                                                    |                            |                             |  |  |
| 🚀 E' stata inviata una mail di conferma del salvataggio all'indirizzo di posta elettronica utilizzato in fase di iscrizione. |                            |                             |  |  |
| 𝐼 Si raccomanda di scaricare e conservare tutti i documenti informativi.                                                     |                            |                             |  |  |
|                                                                                                    |                            |                             |  |  |

Per qualsiasi problema o chiarimento, si potrà → contattare il numero verde 800.363.203 degli uffici Sodexo

martedì e giovedì dalle ore 14.00 alle 15.30 mercoledì dalle 9.00 alle 12.00

→ cliccare sull'icona dell'assistenza virtuale, di fianco
 riportata
 che troverete sul portale genitori.